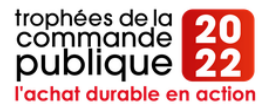

### Candidatez aux Trophées de la commande publique en 2 clics

Rendez-vous sur le site => <u>https://www.tropheescommandepublique.com/</u>

#### Cliquez sur « Candidatez » en haut à droite

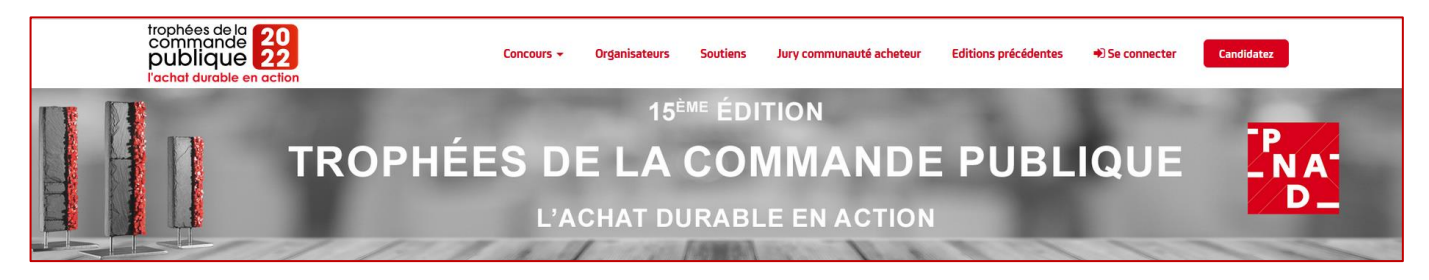

#### Etape 1 => Le formulaire de candidature

#### 1. Choix de la catégorie

Complétez le formulaire de Candidature en cochant tout d'abord la catégorie dans laquelle vous souhaitez déposer un dossier.

<u>N'oubliez pas de cocher « Prix de la communauté des acheteurs »</u> pour soumettre votre dossier de la catégorie Achat exemplaire (toute sous-catégorie confondue) au vote de la communauté des acheteurs et avoir la possibilité de remporter un 2<sup>ème</sup> prix.

| FORMULAIRE DE CANDIDATURE                                                                                                    |
|----------------------------------------------------------------------------------------------------|
| Trophées de la commande publique 2022                                                                                                    |
| A compléter pour chaque dossier présenté<br>Date limite de dépôt des candidatures : 14 octobre 2022 à minuit                                                                                                    |
| <ul> <li>Pour quel prix postulez-vous ? *</li> <li>Prix Achat exemplaire</li> <li>Prix de la communauté des acheteurs publics (j'accepte que le dossier déposé pour le prix Achat Exemplaire soit transmis aux acheteurs inscrits en tant que membre du jury du prix de la communauté des acheteurs publics)</li> <li>Prix clauses sociales</li> <li>Prix Politique Achat responsable</li> </ul> |
| ******                                                                                                    |
| Nom du candidat *                                                                                                    |
| Nom du maire, président, ministre, directeur ou responsable légal : *                                                                                                    |

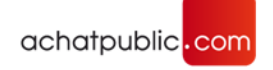

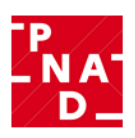

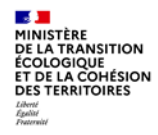

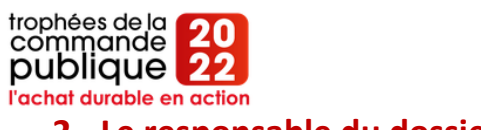

# 2. Le responsable du dossier

Complétez les coordonnées complètes du responsable du dossier. Il s'agit de la personne qui sera contactée à l'issue du vote du jury.

| 1*                          |  |
|-----------------------------|--|
|                             |  |
| om *                        |  |
|                             |  |
| tion *                      |  |
|                             |  |
| été *                       |  |
|                             |  |
| isse *                      |  |
|                             |  |
| phone *                     |  |
| electionnez l'indicatif 🗸 🗸 |  |
| il *                        |  |
|                             |  |

#### 3. La fiche d'identité de la structure achats

Présentez votre structure : le nom, le nombre de marchés, le nombre d'agents...

| Fiche d'identité de la structure achats / marchés du candidat :               |
|-------------------------------------------------------------------------------|
| Nom de la structure (direction, sous-direction, bureau, cellule, mission) : * |
|                                                                               |
| Nombre d'agents : *                                                           |
| Nombre approximatif de marchés passés par an : *                              |
|                                                                               |
| Nature des achats effectués : *                                               |
| Budget annuel : *                                                             |
|                                                                               |
| J'accepte de recevoir les notifications liées à ma candidature *              |
| Je ne suis pas un robot<br>reCATCHA<br>Confidentiario - Countiona             |
| Étape sulvante                                                                |

Cliquez ensuite sur étape suivante en bas à droite.

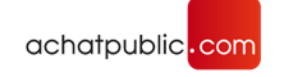

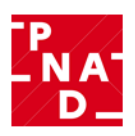

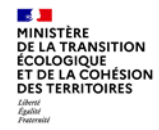

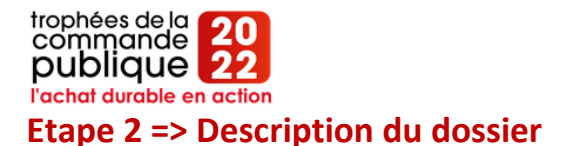

### 1. Description du projet

Complétez les différents champs pour décrire votre projet. Ces lignes sont essentielles : ce sont celles que le jury découvrira en premier lors de l'analyse de votre candidature.

<u>Important</u> : Pour le Prix de la communauté des acheteurs, c'est sur la base de ce seul descriptif que les acheteurs inscrits au jury noteront vos dossiers. Ils n'auront pas accès aux pièces jointes.

| Étape 1                                                   | Étape 2       |
|-----------------------------------------------------------|---------------|
| DESCRIPTI                                                 | ON DU DOSSIER |
| Nom du projet                                             |               |
|                                                           |               |
| Synthêse du projet (1 500 caractêres maximum) *           |               |
|                                                           | 11.           |
| Etat des lieux et objectifs poursuivis (500 signes) *     |               |
|                                                           |               |
| Movens mis en reuvre (500 sidnes) *                       | ///           |
|                                                           |               |
|                                                           |               |
| Calendrier (Notification, passation, début d'exécution) * |               |
|                                                           |               |
| Résultats attendus ou atteints (500 signes) *             |               |
|                                                           |               |

## 2. Dépôt des pièces jointes

Vous avez la possibilité d'ajouter des pièces jointes pour compléter votre dossier (DCE, descriptif, visuel, etc)

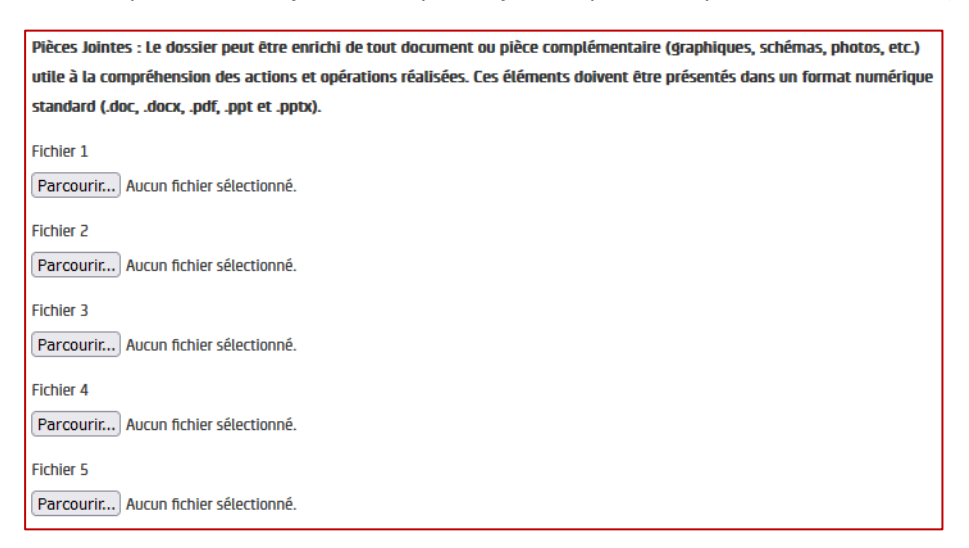

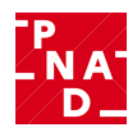

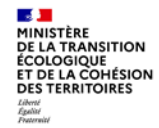

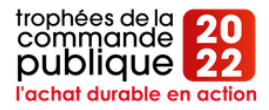

## 3. Autorisation de reproduction avant envoi du dossier

Après avoir donné votre consentement sur la reproduction des données ainsi que l'acceptation du règlement, il ne vous reste plus qu'à cliquer sur « Envoyer »

| AUTORISATION DE REPRODUCTION                                                                                                    |
|----------------------------------------------------------------------------------------------------|
| En déposant mon dossier, je déclare et garantis avoir obtenu toutes les autorisations nécessaires à la reproduction et à la représentation des éléments du dossier présenté (notamment et sans que cette liste soit exhaustive : schémas, graphiques, photos ** etc.), et autorise en conséquence ACHATPUBLIC.COM et GROUPE MONITEUR à reproduire et représenter ces éléments dans tous médias, quel qu'en soit le support, susceptibles de traiter des Trophées de la commande publique 2022 ainsi que pour la reproduction et représentation sur les documents promotionnels et publicitaires des éditions suivantes des Trophées de la commande publique. Ces autorisations devront pouvoir intervenir sans obligation d'aucune sorte à la charge d'ACHATPUBLIC.COM ou de GROUPE MONITEUR. Je garantis ces dernières de tout recours à cet égard. Atteste avoir pris connaissance et accepte, sans restriction ni réserve, le règlement disponible sur le site nouveau site à préciser * |
| Atteste avoir pris connaissance et accepte, sans restriction ni réserve, le règlement disponible sur le site.*                                                                                                    |
| J'accepte de recevoir les communications de la part du partenaire événementiel Eventmaker                                                                                                    |
| Envoyer                                                                                                    |

### Votre dossier est déposé !

### Et après le dépôt, si je veux revoir mon dossier ?

Après avoir déposé votre dossier, vous pouvez à tout moment accéder à votre candidature via le lien qui vous a été transmis par mail. Vous avez jusqu'au <u>14 octobre minuit pour modifier le dossier déposé</u>.

Vous pouvez également accéder à votre candidature en cliquant sur le bouton « se connecter » sur le site <u>www.tropheescommandepublique.com</u>. Entrez l'adresse email liée à votre candidature et cliquez sur « Envoyer ». Vous recevrez par mail un lien de connexion.

| Entrez l'email avec lequel vous vous êt<br>inscrit. Nous vous enverrons un lien de |    |
|------------------------------------------------------------------------------------|----|
| connexion à cette adresse.                                                         | 25 |
| Email                                                                              |    |
| Envoyer                                                                            |    |

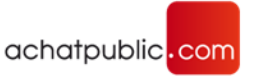

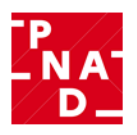

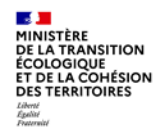